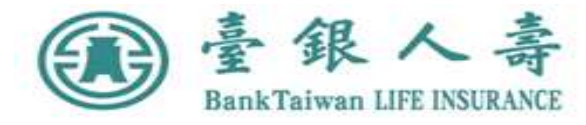

# 理賠聯盟鏈2.0操作說明

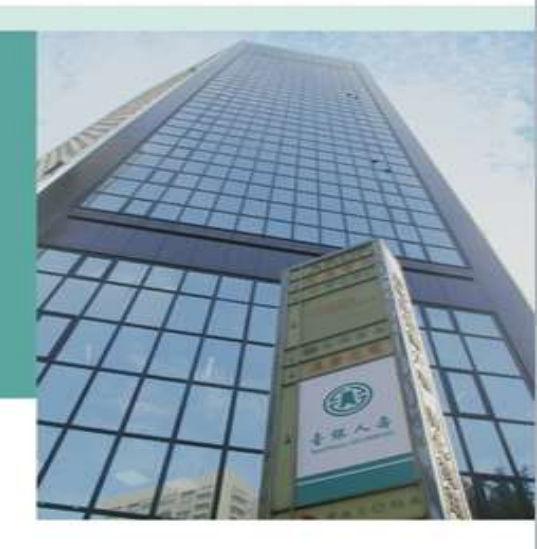

2023.12.31

### 理賠聯盟鏈2.0操作說明

- 理賠聯盟鏈2.0服務包含理賠聯盟鏈系統優化以及新增數位身分驗證 功能。
- 您也可以透過保險存摺提出理賠聯盟鏈申請。

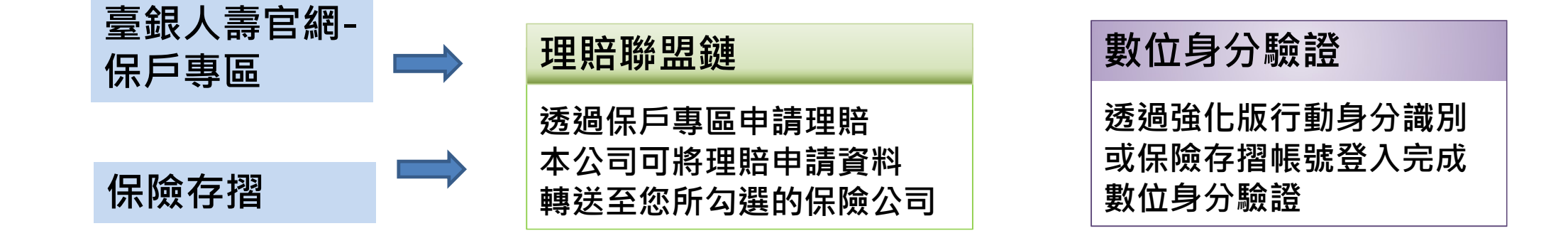

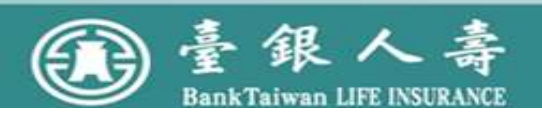

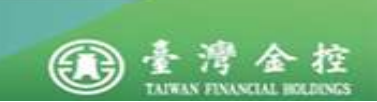

#### 理賠聯盟鏈2.0操作說明

提醒您:申請理賠聯盟鏈2.0服務,有以下申請限制

- (一)適用對象:
  - 1.須為臺銀人壽保戶專區有效會員(要保人、被保險人需為同一人) 2.具完全行為能力之被保險人,且須以匯款方式給付予受益人本人之帳戶

#### (二)適用保單:

限定個人人身保險契約保單,並排除團體保險、待記名式保單、 旅行平安保險

#### (三) 適用項目:

健康保險、傷害保險的醫療保險金給付(日額型、實支實付型)、 失能險及重大/特定傷(疾)病保險金

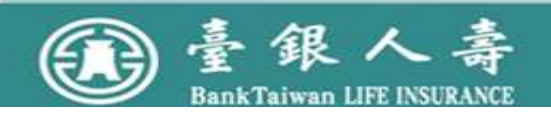

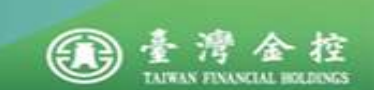

#### 請登入臺銀人壽官網點選"登入保戶專區"

| ● 小子 小子 小子 小子 小子 小子 小子 小子 小子 小子 小子 小子 小子                                                                                                    |                                                          |
|----------------------------------------------------------------------------------------------------|----------------------------------------------------------|
| 你相源時本詞保買咨訊嗎?                                                                                                    |                                                          |
| Interspected and 空 50 小 午 気 いへが! Interspected and 空 50 小 午 気 いへが! Interspected and 空 50 小 午 気 いんが! Interspected and 空 50 小 午 気 いんが! Interspected and 空 50 小 午 気 50 小 千 気 50 小 千 気 | 110年9月6日由 壺銀人濤 致布<br>網路會員宣導<br>請登入保戶専區加入網路<br>蛮員<br>7解更多 |

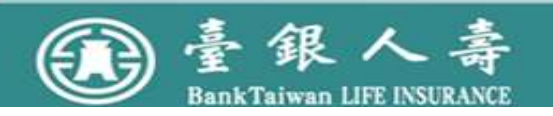

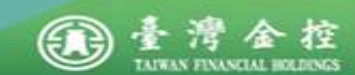

### 由官網登入保戶專區

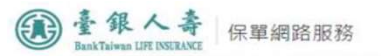

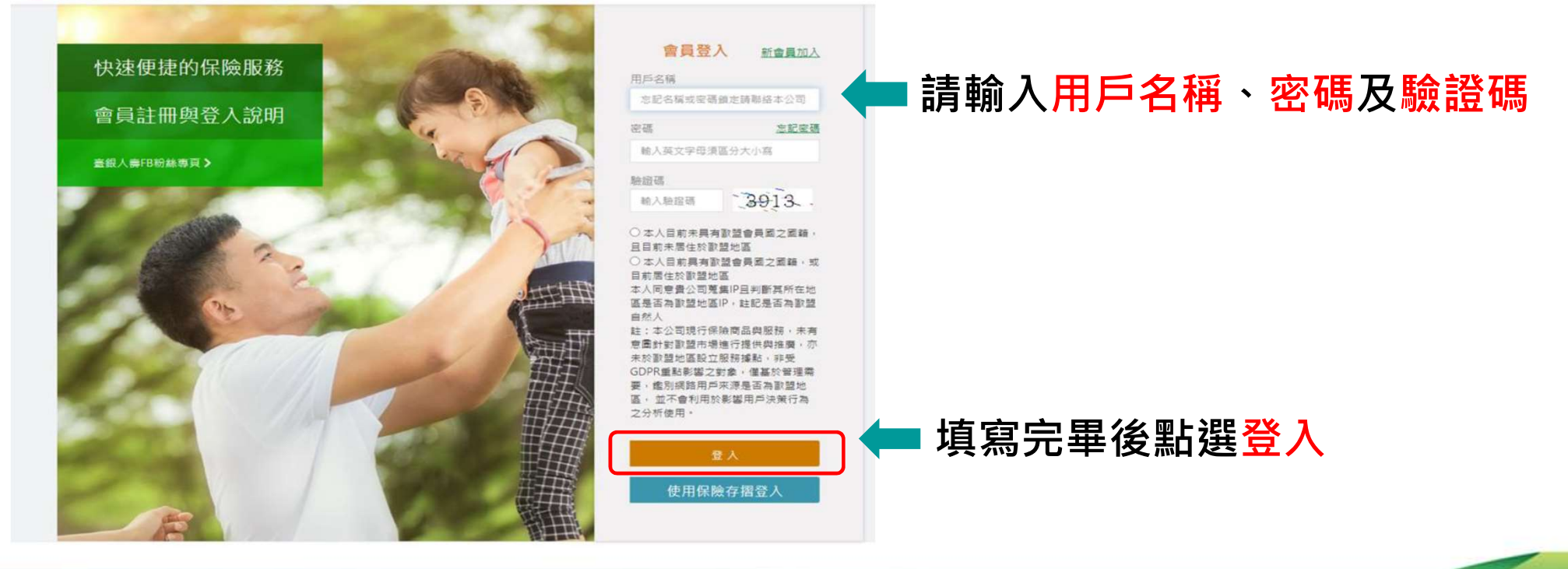

挃

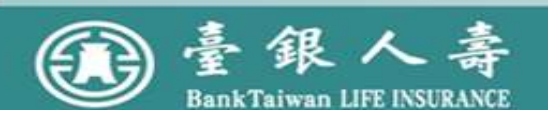

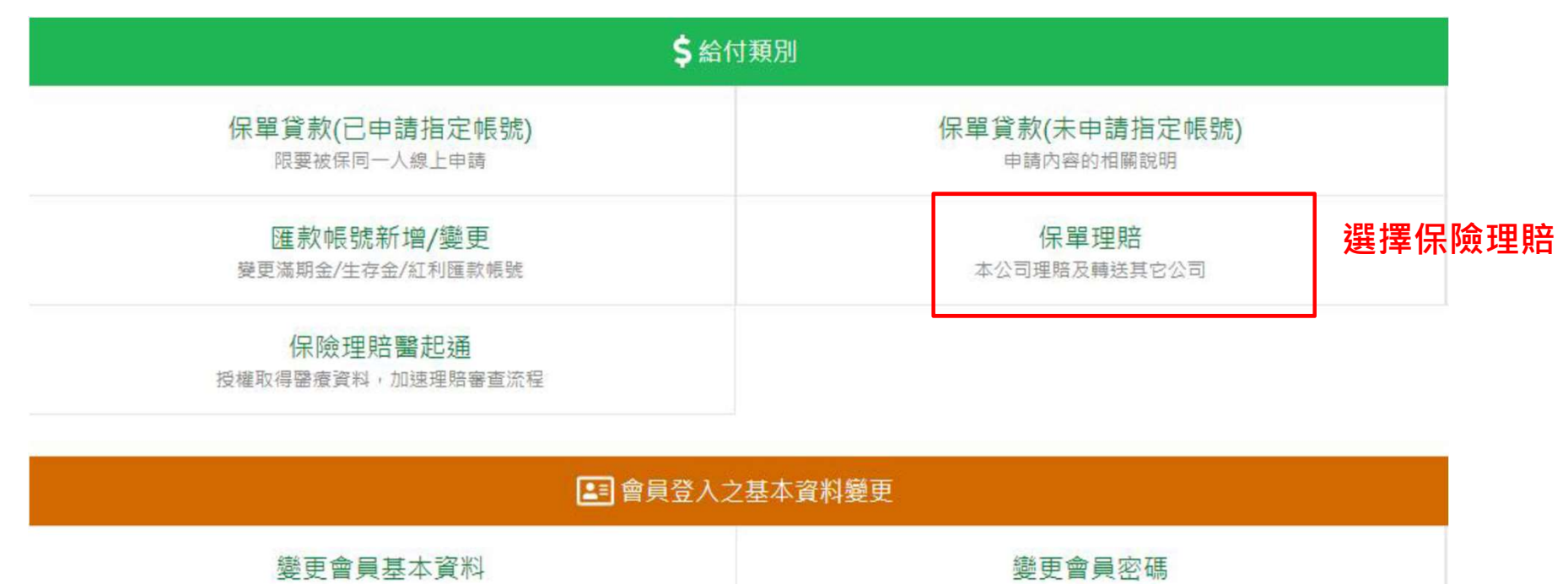

申請內容的相關說明

申請內容的相關說明

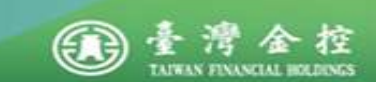

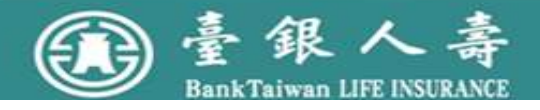

#### 步驟1:選擇保單

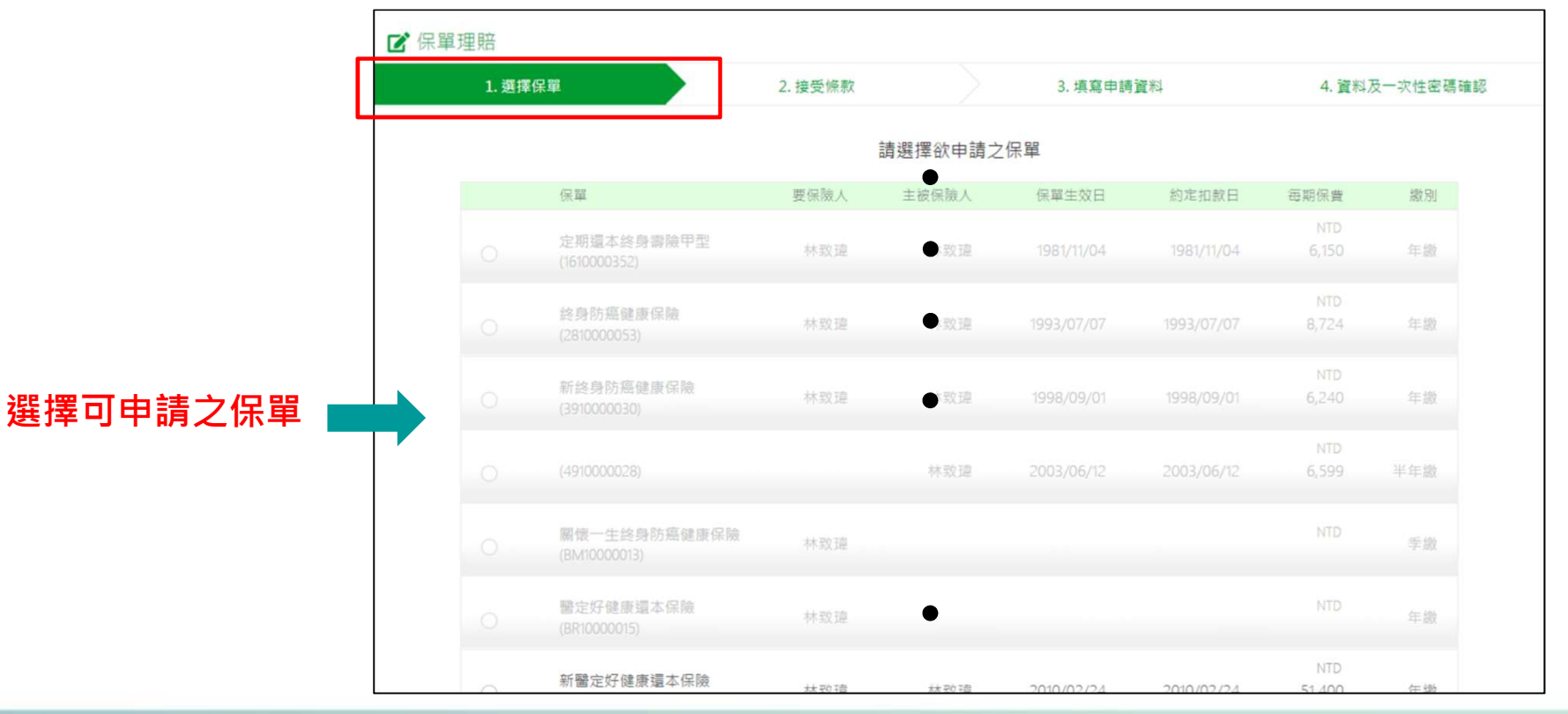

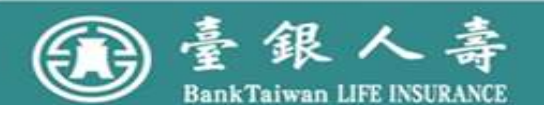

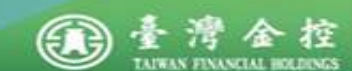

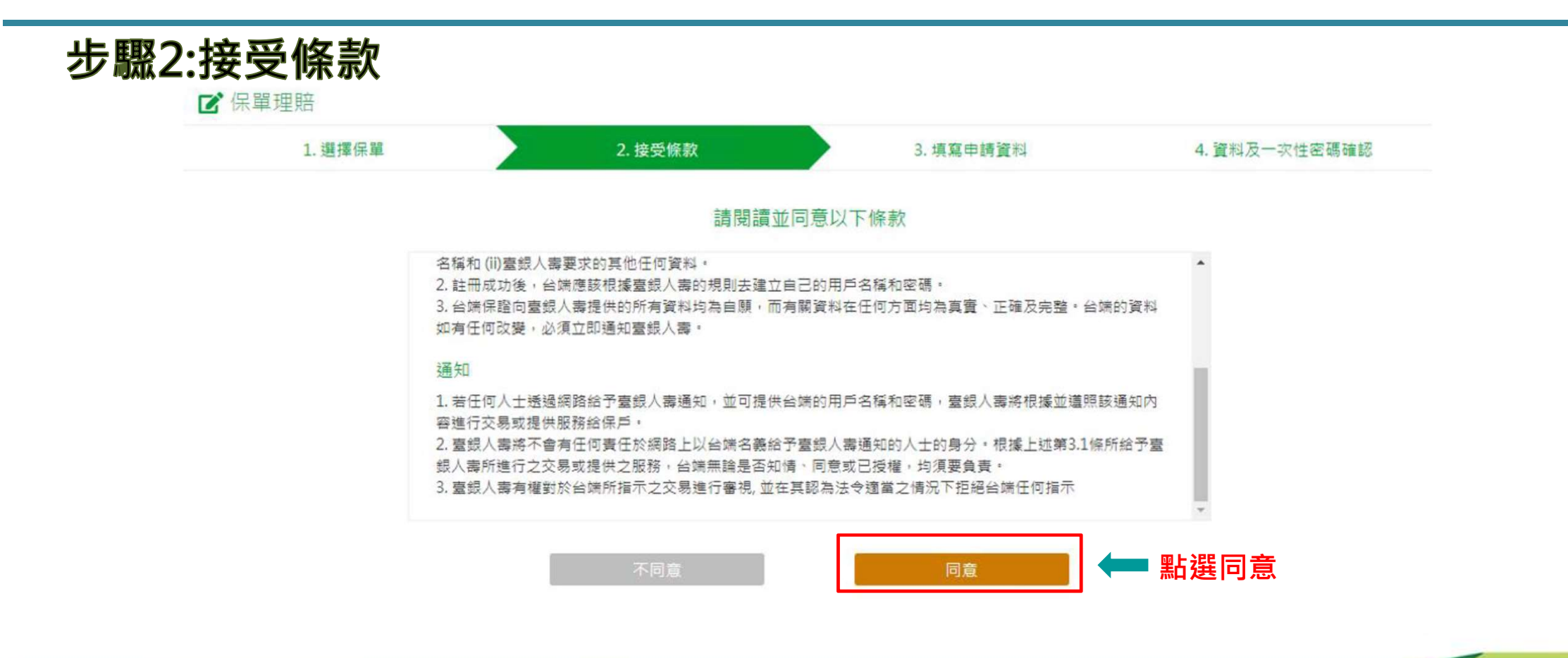

腟

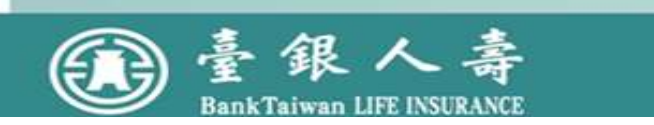

| 步驟3:填寫申請資料       |         |             |                   |           |               |  |
|------------------|---------|-------------|-------------------|-----------|---------------|--|
|                  | 1. 選擇保單 | 2.          | 接受條款              | 3. 填寫申請資料 | 4. 資料及一次性密碼確認 |  |
|                  |         |             | 請填寫理賠申請書          | ł         |               |  |
|                  |         | *申請項目:      | □ 薔薇保險金           |           |               |  |
|                  |         | 保單號碼:       | U\$10000626       |           |               |  |
|                  |         | ▲ 事故者資料     |                   |           |               |  |
|                  |         | 事故人:        | • 會員本人            |           |               |  |
|                  |         | *被保人姓名:     | <b>8</b> ≑−       |           |               |  |
| <b>植窗其木容</b> 約 及 |         | *身分證號碼:     | 6                 |           |               |  |
| 供 希 至 午 貝 忏 及    |         | *出生日期:      |                   |           |               |  |
| 路 终 方 式          |         | 聯絡電話:       |                   |           |               |  |
|                  |         | *行動電話:      |                   |           |               |  |
|                  |         | E-MAIL :    | 範例:test@gmail.com |           |               |  |
|                  |         | (申講完成將以電子影) | 件遍虹,若未填寫則糸統不會發送通知 | 0         |               |  |
|                  |         | 聪绍地址:       |                   |           |               |  |
|                  |         | *與主被保險人(員   | 〇本人               |           |               |  |
|                  |         | 工)之關係:      |                   |           |               |  |
|                  |         | 被保險人是否有投保別  | 刘家保融公司之保證: 〇 有 (  | ) 沒有      |               |  |
|                  |         |             |                   |           |               |  |

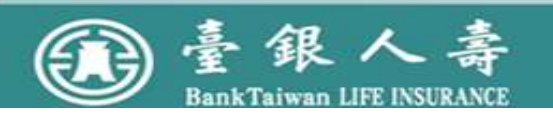

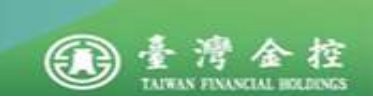

#### 步驟3:填寫申請資料

|                         | ▲ 事故者資料   | 27 Y                 |
|-------------------------|-----------|----------------------|
|                         | 事故人:      | ● 會員本人               |
|                         | *被保人姓名:   |                      |
|                         | *每分證號碼:   |                      |
|                         | *出生日期:    |                      |
|                         | 聯絡電話:     |                      |
|                         | *行動電話:    |                      |
|                         | E-MAIL :  | 範例:test@gmail.com    |
|                         | (申請完成將以電子 | 鄞件通知,若未填寫則系統不會發送通知)  |
|                         | 聯絡地址:     |                      |
|                         | *舆主被保險人(員 | ● 本人                 |
| 值 空 早 不 投 保 甘 他 同 業 🛛 📥 | 工)之關係:    |                      |
|                         | 被保險人是否有投付 | 保別家保險公司之保赔: • 有 ② 沒有 |
|                         | 保險公司      | 名稱                   |
|                         | 保險        | 種類                   |
|                         | 保険        | 全額                   |
|                         | 同時申請      | 理赔 〕是 〕否             |
|                         |           |                      |

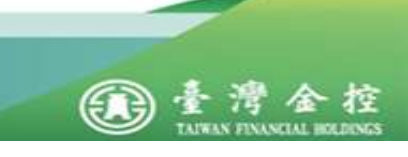

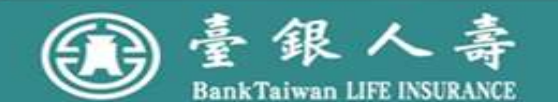

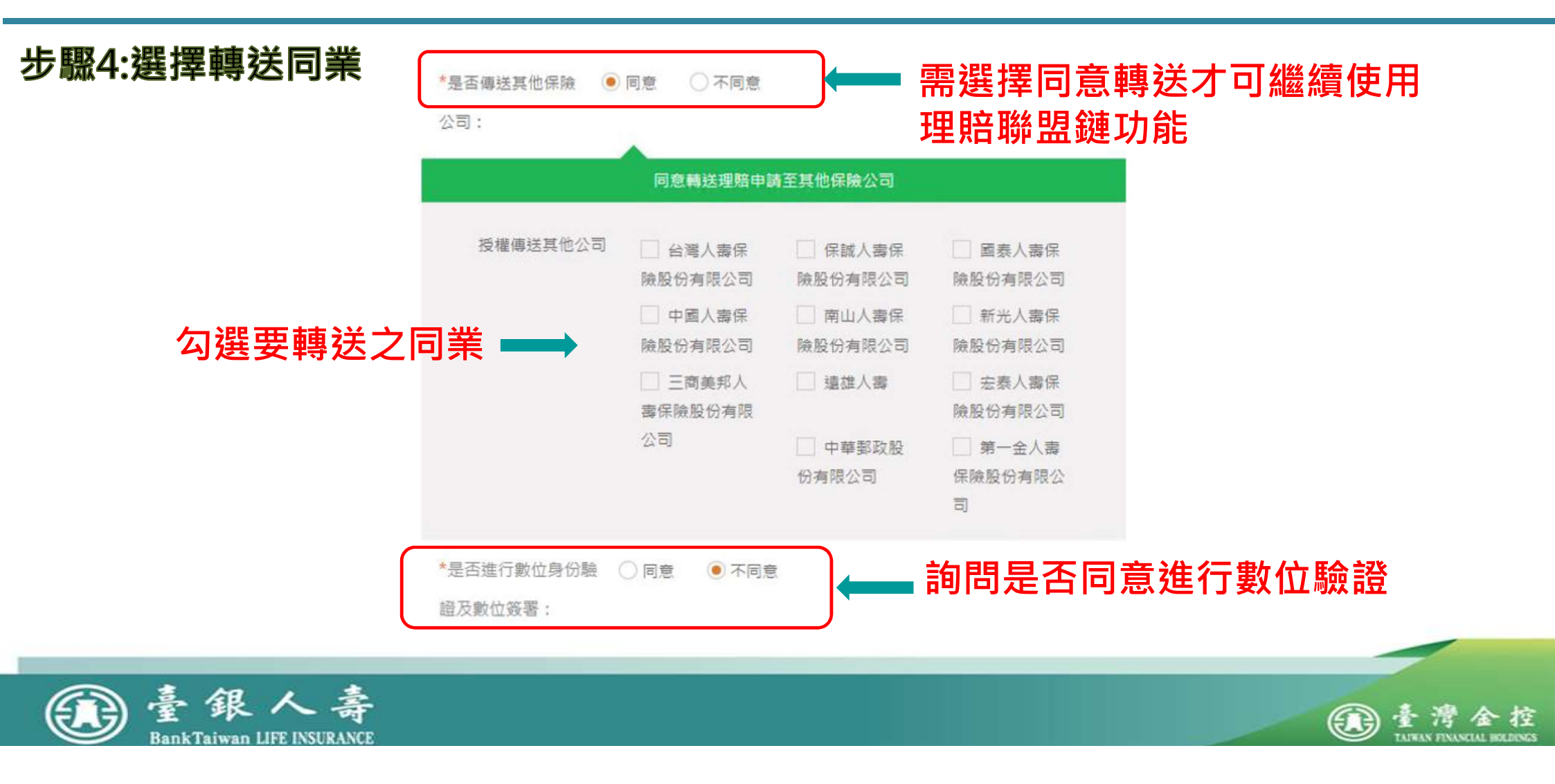

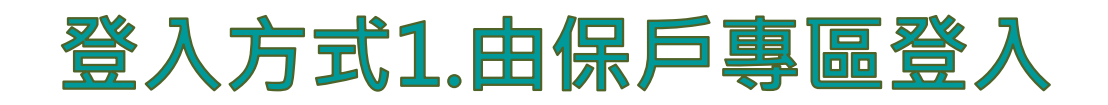

#### 步驟4-1:確認是否進行數位身分驗證

|                             | 皇面進行動作員得難 | 0.00   |  |
|-----------------------------|-----------|--------|--|
| 121 / 2 38 / 1 / 7 59 - 382 | 但万動价容器:   | U.R.R. |  |

- 同意:無須寄送紙本「理賠申請轉送暨個資蒐集同意書」, 數位驗證詳後續數位驗證篇
- 不同意:須寄送紙本「理賠申請轉送暨個資蒐集同意書」, 本公司將於收到正本文件後進行理賠核付作業

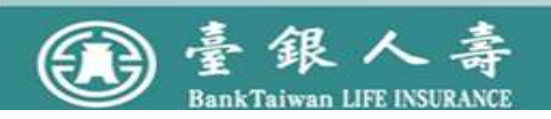

![](_page_11_Picture_6.jpeg)

![](_page_12_Figure_1.jpeg)

金控

TAIWAN FINANCIAL HOLDING

![](_page_12_Picture_2.jpeg)

Bank Taiwan LIFE INSURANCE

| 步驟6:確認資料反上傳 | 2. 接受师数 3. 填意中铸算科                                                                                                    | 1. 資料及一次性密碼確認 |       |
|-------------|----------------------------------------------------------------------------------------------------|---------------|-------|
|             | ▲ 際險公會理賠聯盟鏈授權專區                                                                                                    |               |       |
|             | 理經聯盟說明: 即日起,使用本公司總上理解申請服務時,可一併扳權本公                                                                                                    |               |       |
|             | 司将您的理相申請資料,选進"平學民國人際保險同業工<br>會。違制「保險區洗證與証料技通用共享干量」傳述予您有                                                                                                    |               |       |
|             | 投保之保險公司(該保險公司職有參與聯盟譜)。免除以往                                                                                                    |               |       |
|             | 屬向不同公司分別提出理賠申請之不便。                                                                                                    |               |       |
|             | 是否傳送其他保險公司: 同意                                                                                                    |               |       |
|             | 授權傳述公司: 給電人書保險股份有限公司                                                                                                    |               |       |
|             | 是百度行動位身份驗證及 不同章<br>數位錄著:                                                                                                    |               |       |
|             | ▲ 給付方式                                                                                                    |               |       |
|             | 指定给付方式: 電匯                                                                                                    |               |       |
|             | 運款或戶: 123456                                                                                                    |               |       |
|             | 銀行名稱: <b>聖</b> 瑞銀行                                                                                                    |               |       |
|             | 分行名稱: 三步分行                                                                                                    |               |       |
|             | 概號: 987654321.                                                                                                    |               |       |
|             | ▲ 上端申請應備文件                                                                                                    |               |       |
|             | 數位服務同尊書:                                                                                                    |               |       |
|             |                                                                                                    |               |       |
|             | 診斷適明書: p420231016114158962.png                                                                                                    |               |       |
|             | 2011 ( Contraction of the contraction of the contra |               |       |
|             | 11個(23)6:                                                                                                    |               |       |
|             |                                                                                                    |               |       |
|             |                                                                                                    | 確認無誤後點選       |       |
|             | 上一步 神師既出                                                                                                    |               |       |
|             |                                                                                                    | 確認決出          |       |
|             |                                                                                                    |               |       |
| 雷臺銀人壽       |                                                                                                    |               | 雨春澧余坊 |

TAIWAN FINANCIAL HOLDINGS

#### 步驟7:下載檢核表

☑ 保單理賠

![](_page_14_Picture_3.jpeg)

#### 線上申請已送出!請於期限內繳回申請資料正本

系統將於每日下午4:00處理您送出的申請。 「保險理賠」約需1個工作天進行作業,您可隨時至「我的申請紀錄」掌握最新處理進

度。

![](_page_14_Figure_7.jpeg)

![](_page_15_Picture_0.jpeg)

57

Bank Taiwan LIFE INSURANCE

#### 步驟4點選同意數位驗證後會出現詢問視窗

![](_page_15_Figure_2.jpeg)

#### 點選同意數位驗證後會出現詢問視窗

![](_page_15_Figure_4.jpeg)

![](_page_16_Picture_0.jpeg)

#### ☞保單理賠 同意進行數位驗證會於步驟6確認資料上傳後出現以下訊息

執行數位身份驗證

線上申請尚未完成!請先完成數位身份驗證!

\*如未完成數位身份驗證,則視同放棄申請,本公司將不另行通知。 \*需具備保險存摺會員帳號才可進行數位身份驗證 \*理賠給付申請流程及應具備完整文件可參考官網説明。給付理賠作業説明 \*如有疑問,請洽本公司電話服務中心0800-011966

![](_page_16_Picture_5.jpeg)

![](_page_16_Picture_6.jpeg)

![](_page_17_Picture_0.jpeg)

![](_page_17_Picture_1.jpeg)

金控

TAIWAN FINANCIAL HOLDING

![](_page_17_Picture_2.jpeg)

![](_page_18_Picture_0.jpeg)

#### 完成身分驗證後將進 行線上簽署同意書

![](_page_18_Figure_2.jpeg)

![](_page_18_Picture_3.jpeg)

![](_page_18_Picture_4.jpeg)

![](_page_19_Picture_0.jpeg)

#### 同意書預覽

歡迎您使用線上文件簽署功能,請詳閱資料轉送/資料查詢同意書內容

![](_page_19_Figure_3.jpeg)

![](_page_19_Picture_4.jpeg)

![](_page_19_Picture_5.jpeg)

![](_page_20_Picture_0.jpeg)

![](_page_20_Picture_1.jpeg)

![](_page_20_Picture_2.jpeg)

![](_page_20_Picture_3.jpeg)

![](_page_21_Picture_0.jpeg)

#### 簽署完成後代表已完成上傳,後續請將正本文件寄回本公司

O eService後台管理系統 × ◎ 保單理賠 | 臺銀人 要保單網路服 × ④ 線上申請 | 臺銀人 要保單網路服 × +

← → C ▲ 不安全 | https://10.7.168.65:8446/eservice/callBack418?actionId=789964c2f86d4c669e0caa887e81

![](_page_21_Picture_4.jpeg)

![](_page_21_Picture_5.jpeg)

![](_page_21_Picture_6.jpeg)

### 由官網登入保戶專區

![](_page_22_Picture_2.jpeg)

![](_page_22_Picture_3.jpeg)

![](_page_22_Picture_4.jpeg)

![](_page_22_Picture_5.jpeg)

![](_page_23_Figure_1.jpeg)

![](_page_23_Picture_2.jpeg)

![](_page_23_Picture_3.jpeg)

![](_page_24_Figure_1.jpeg)

![](_page_24_Picture_2.jpeg)

![](_page_24_Picture_3.jpeg)

#### 由保險存摺登入後進入官網開始申請流程

| \$給付類別                        |                            |        |
|-------------------------------|----------------------------|--------|
| 保單貸款(已申請指定帳號)<br>限要被保同一人線上申請  | 保單貸款(未申請指定帳號)<br>申請內容的相關說明 |        |
| 匯款帳號新增/變更<br>變更滿期金/生存金/紅利匯款帳號 | 保單理賠<br>本公司理賠及轉送其它公司       | 選擇保險理賠 |
| 保險理賠醫起通授權取得醫療資料,加速理賠審查流程      |                            |        |
|                               | 資料變更                       |        |
| 變更會員基本資料<br>申請內容的相關說明         | 變更會員密碼<br>申請內容的相關說明        |        |

![](_page_25_Picture_3.jpeg)

![](_page_25_Picture_4.jpeg)